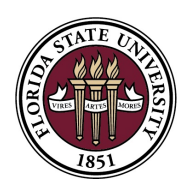

#### FLORIDA STATE UNIVERSITY CENTER FOR GLOBAL ENGAGEMENT

# **Employment Restrictions**

**Employment:** STEM OPT only authorizes you to work in your field of study, for at least 20 hours/week, and for an employer that is enrolled in <u>E-Verify</u>. If you are working for more than one employer, each work experience must individually meet the above criteria. All new employment on STEM OPT must be reported to the CGE by submitting a new <u>Form I-983</u> (see procedures below).

**Unemployment:** To maintain your STEM OPT work authorization and F-1 status, you must not accumulate more than 150 days of unemployment, in total, from the beginning of your Post-Completion OPT to the end of your STEM OPT. Completion of employment must be reported to the CGE by submitting a <u>Final Evaluation on Student Progress, Form I-983 p. 5</u> (see procedures below).

## **Reporting Procedures**

SEVP Portal Account (studyinthestates.dhs.gov/sevp-portal-help)

Use your SEVP Portal Account to update your contact and employment information directly to SEVIS.

If your account has been locked, please email your name and SEVIS ID to <u>CGE-OPTPortal@fsu.edu</u>. An advisor at the CGE will reset your account and have the activation email resent.

### STEM OPT Reporting / I-983 Submission Form (cge.fsu.edu/stem-reporting)

Use this online form to submit your 6 Month Reportings, Annual/Final Evaluation, new employer information and updated/additional Forms I-983 to the Center for Global Engagement.

### Reporting Due Dates

Reporting due dates are based the start of your STEM OPT and do not change, even if you change employers. To have dates calculated below, enter the start date on your STEM OPT EAD (mm/dd/yyyy) here:

| Reporting Event          | Due Date       | SEVP Portal | STEM Reporting Form (to CGE)       |
|--------------------------|----------------|-------------|------------------------------------|
| Change in information on | Immediately    | Update      | Upload updated Form I-983          |
| I-983                    |                |             |                                    |
| Finishing employment     | Within 10 days | Update      | Upload Final Evaluation on Student |
|                          |                |             | Progress, Form I-983 p. 5          |
| Starting new employment  | Within 10 days | Check       | Enter new employment information   |
|                          |                |             | and upload new Form I-983          |
| First 6 Month Reporting  | -              | Check       | Check boxes and submit             |
| Second 6 Month Reporting | -              | Check       | Upload Evaluation on Student       |
| & Annual Evaluation      |                |             | Progress, Form I-983 p. 5          |
| Third 6 Month Reporting  | -              | Check       | Check boxes and submit             |
| Final Evaluation*        | -              | Check       | Upload Final Evaluation on Student |
|                          |                |             | Progress, Form I-983 p. 5          |

**\*Note:** the deadline for submitting the Final Evaluation is not extended by <u>Cap Gap Extension</u>.

For more information, see: studyinthestates.dhs.gov/students-stem-opt-reporting-requirements